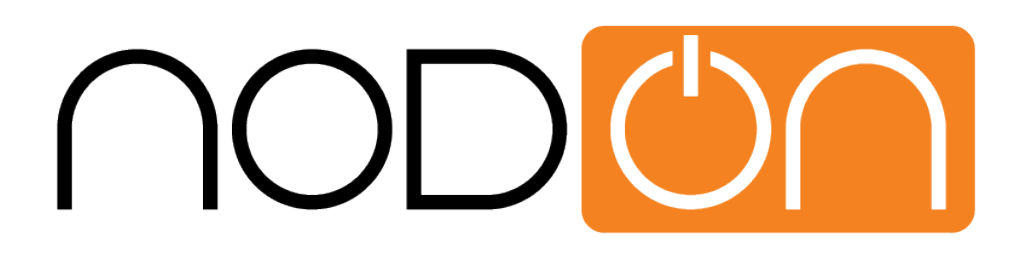

# TUTORIAL

# HOW TO USE THE NODON OCTAN REMOTE WITH THE VERA EDGE

Any question, please contact <u>support/did-rf.net</u>

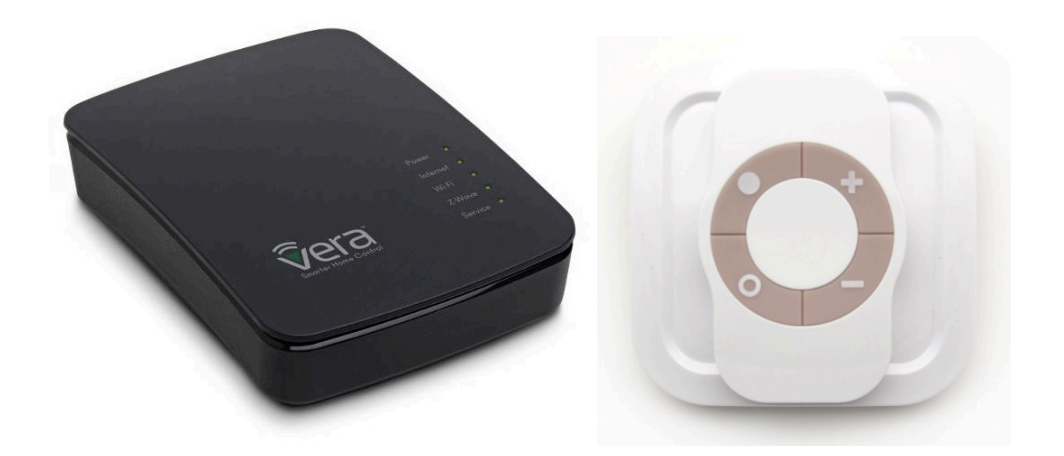

Imagine you are sitting comfortably on your sofa and want to turn off the light, adjust a comfortable temperature, put music in background, close your shutters ... Here you have a very simple solution: **Our NodOn Octan Remote.** 

With it, you can control all your equipments from its 4 buttons. It is no more necessary to pull out your smartphone, unlock it, find the right app, etc... to just toggle a light!

You will find below a tutorial to use the **NodOn Octan Remote** with the **VeraEdge** gateway.

#### **IMPORTANT NOTE:**

The NodOn Octan Remote is not yet fully integrated by Vera's team. Some features are then depreciated or need some advanced technical knowledge to be implemented.

## 1-OVERVIEW OF THE NODON OCTAN REMOTE

**The NodOn Octan Remote** has 4 buttons, with 4 possible actions on each button: *Single Press, Double Press, Long Press and Release from Long Press* You can use the NodOn Octan Remote in 2 different modes:

<u>Standalone Mode:</u> You control your associated devices directly, without involving a Home Automation gateway.

Two profiles are available: Mono (you control a device from 1 button) and Duo (you control a device from 2 buttons).

<u>Gateway Mode</u>: You control the devices included in your Z-Wave network with your **NodOn Octan Remote**, through your Home Automation gateway, using scenes or eventually direct associations.

Using the advanced "Z-Wave Plus" technology, this remote can therefore easily be used in different rooms of your home thanks to its optimized communication range. With its embedded magnet, you can place your remote control on any suitable surface (refrigerator, central unit of a computer etc.) or on a wall, using its magnetic mounting support.

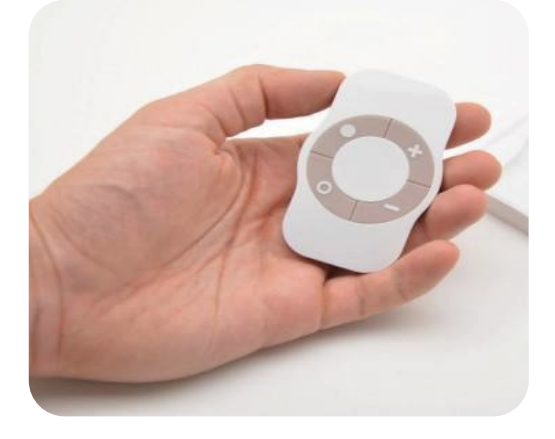

#### Here are the technical characteristics of this remote control:

- Power: CR2032
- Battery Life: 1.5 to 2 years
- 4 buttons
- Wall support, mounted by 3M sticker (included) or screws (not included)
- Built-in magnet for mounting on metal surface
- Operating temperature 0 °C to 40 °C / Altitude: 2000m
- Z-Wave® Radio protocol: 868.4MHz 500 Series Z-Wave Plus® certified
- Range: 40m indoor / outdoor 80m
- Dimension: 80 \* 80 \* 15mm
- Warranty: 2 years

## 2- INCLUSION OF THE REMOTE INTO THE VERAEDGE

Connect to your VeraEdge web interface and select "Devices" then "Add Device", then in the list pick "Generic Device".

|                          | 93°F 🍋<br>Thu 3:14:02 PM |
|--------------------------|--------------------------|
| ep 1: Select Your Device | Search Q                 |
| dditional Devices        | Θ                        |
| Alarms                   | $\oplus$                 |
| I Thermostats            | +                        |
| Energy                   | +                        |
| Dimmers and Lights       | +                        |
| Security Cameras         | +                        |
| Door Locks               | +                        |
| Sensors                  | +                        |
| Hand Held                | +                        |
| Conter Devices           | +                        |
| Generic Device           | >                        |
| Insteon device           | >                        |
| 🕢 UPnP devices           | >                        |

Before Inclusion, it is advisable to make an Exclusion to ensure that the remote control is not included in another Z-Wave network. To achieve this Exclusion, Please refer to VeraEdge interface and Octan Remote User Guide.

Once the VeraEdge ask you to perform Inclusion on your Octan Remote, please follow below procedure

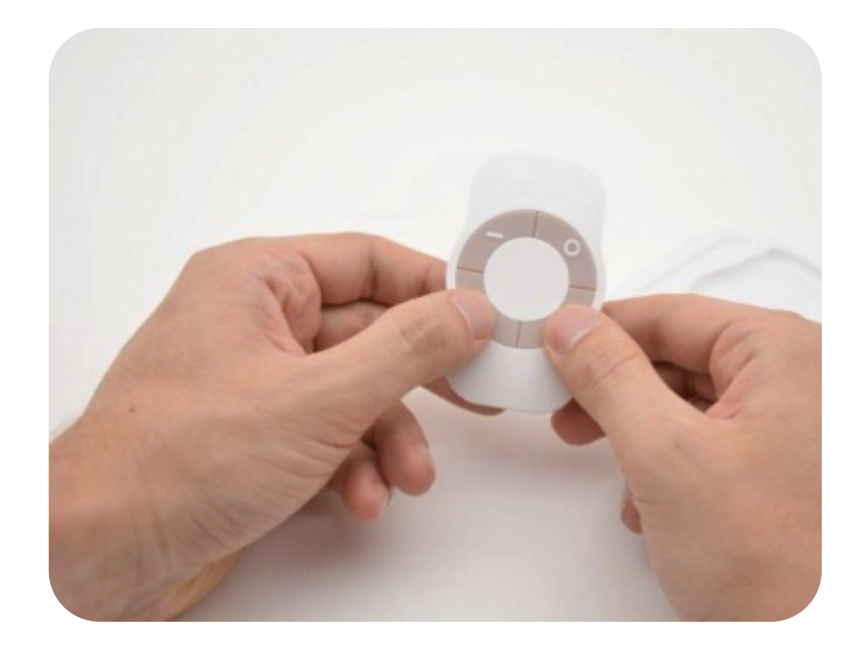

Simultaneously press the buttons • and + of the remote control for 1 second.

The LED glows in pink to confirm the selection. Then press the button •

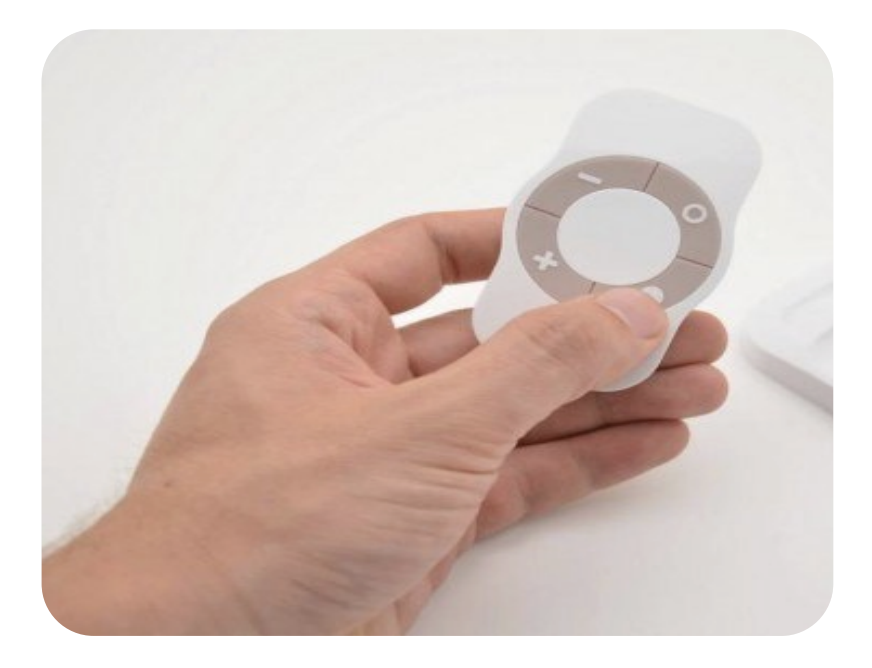

The LED blinks in pink to confirm the selection, then in green to confirm the Inclusion process (after around 20sec)

For details about the Learning mode (Inclusion / Exclusion) of the Octan Remote, please refer to its User Guide.

THE INCLUSION PROCESS MUST BE DONE CLOSE TO THE VERAEDGE GATEWAY

Your NodOn Octan Remote is now included in the Z-Wave network of your VeraEdge, and is displayed on your interface.

| Click $\bigstar$ to select favorites. |                   |  | + | Add Device |   |
|---------------------------------------|-------------------|--|---|------------|---|
| labo                                  |                   |  |   |            | - |
| Octan-NodOn                           | ★<br>6496 ■><br>> |  |   |            |   |

# **3-SET-UP THE OCTAN REMOTE**

#### Important:

To enjoy fully the Octan Remote, we advise you to use "Scene" instead of Direct Associations. VeraEdge currently support 2 types of Scene: Central Scene and Scene Activation.

Central Scene mode is the default mode of the Octan Remote

If you want to pass to Scene Activation mode, you need to modify Configuration Parameter #3

## A. <u>Central Scene Mode (Default Mode)</u>

In this mode, the VeraEdge can currently understand 4 scenes from the Octan Remote, 1 for a Single Press on each button. The VeraEdge currently ignores double Press, Long Press and Release.

There are 2 ways to set up scene in this mode

- You already have scene and you want to trig them with the Octan Remote
- You want to trig something else than a scene

Go to "Devices" menu and choose the Octan Remote, and then click on "Select scenes for device buttons" in the menu.

| Settings                         | > |
|----------------------------------|---|
| Advanced                         | > |
| Device Options                   | > |
| Select scenes for device buttons | > |
| Notifications                    | > |
| Scenes                           | > |

The interface will ask you how many buttons you have, please enter "4".

Once performed, you will have 4 lists of choices where you can assign one action for each button (It can be scene trigger or change the mode of the VeraEdge, such as from "Home" to "Away").

| Control                | Back                 |                                            |     |
|------------------------|----------------------|--------------------------------------------|-----|
| Activate the following | scenes and set the h | nouse mode when the buttons are turned on: |     |
| Button #1              |                      | ASP3 Off - Nodon Doubl Click               | •   |
| Button #2              |                      | Home                                       | •   |
| Button #3              |                      | Night                                      | ۲   |
| Button #4              |                      | Home                                       | •   |
|                        |                      | Please choose house mode, scene or No Cha  | nge |
|                        |                      | Modes                                      |     |
|                        |                      | Home                                       |     |
|                        |                      | Away                                       |     |
|                        |                      | Vacation                                   |     |
|                        |                      | Scenes                                     |     |
|                        |                      | ASP3 Off - Nodon Doubl Click               |     |
|                        |                      |                                            |     |

#### Note:

A known VeraEdge's bug is that instead of displaying "Button #1", "Button #2", etc. the web interface displays 4 times the name "False". In this case, consider that the first "false" is Button #1, the second Button #2, etc.

You can also create a Scene through the scene menu and select the Octan Remote as a trigger. For this, choose Option "A scene is activated" and specify

- 10 for button •
- 20 for button +
- 30 for button 0
- 40 for button –

|                      |   |                                            |   | 93°F 🥇<br>Sat 8:53:0 | <b>a</b><br>MA 80 |
|----------------------|---|--------------------------------------------|---|----------------------|-------------------|
| Dashboard            | > | Add Scene                                  |   |                      |                   |
| Devices              | > |                                            |   |                      |                   |
| Cameras              | > | nep for scene creation                     |   |                      | +                 |
| Scenes               | ♦ |                                            | < | Back                 |                   |
| Energy               | + | Whenever Octan-NodOn                       |   |                      |                   |
| Settings             | + | A scene is activated Which scene number 40 |   |                      | Ø                 |
| Apps                 | + | A scene is de-activated                    |   |                      |                   |
| Users & Account Info | + |                                            |   |                      |                   |
| Logout               | × |                                            |   |                      | ~                 |
|                      |   |                                            |   | Validate             |                   |

## B. Scene Activation Mode (Advanced Mode)

As mentioned above, in order to enjoy the 16 scenes of the Octan Remote, you can use Scene Activation Mode and LUA script.

We're working with Vera's team to make this feature more user-friendly and convenient in the shortest time. Do not hesitate to contact our technical support and the one of Vera if you have questions.

To activate the "Scene Activation" mode, you will need to do the following steps

- 1. Add configuration parameter to the Octan
- 2. Ask the VeraEdge to apply your configuration
- 3. Fix a known VeraEdge bug with some LUA script. Indeed, natively the VeraEdge doesn't extract the right Scene ID, so you must get it using Script.

#### 1. Add configuration parameter

Select the Octan Remote in the "Devices" menu and then click on the menu called "Device Options".

| Settings                         | > |
|----------------------------------|---|
| Advanced                         | > |
| Device Options                   | > |
| Select scenes for device buttons | > |
| Notifications                    | > |
| Scenes                           | > |
|                                  |   |

Then you should arrive on a menu where you can see a button called "Add Configuration settings". Click on it and you should be able to set up a new configuration setting.

According to the Octan Remote User Guide, below the inputs

- Number: 3
- Data size: 1 byte hex
- Value: 1 (Scene Activation Mode)

Confirm the setting and save it.

|                      |   |                                                                                                    |                                                                                                    |                                        |                                        | 95°F 🔆                       |
|----------------------|---|----------------------------------------------------------------------------------------------------|----------------------------------------------------------------------------------------------------|----------------------------------------|----------------------------------------|------------------------------|
| Dashboard            | > | Control Bac                                                                                                    | k                                                                                                    |                                        |                                        |                              |
| Devices              | ۲ | 7M/ava options fo                                                                                                    | r dovico #3                                                                                             |                                        |                                        |                              |
| Cameras              | > | Manual Z-Wave route (advanced)                                                                                                    | false                                                                                                   |                                        |                                        |                              |
| Scenes               | > | Update Neighbor Nodes                                                                                                    |                                                                                                    |                                        |                                        |                              |
| Energy               | + | Configuration settings                                                                                                    |                                                                                                    |                                        |                                        |                              |
| Settings             | + | Variable                                                                                                    | Data Size                                                                                               | Desired Value                          | Current Value                          |                              |
| Apps                 | + | 3                                                                                                    | 1 byte hex 🔻                                                                                            | D                                      |                                        | X                            |
| Users & Account Info | + | Warning: Altering or deleting th                                                                                                    | e configuration settings can make your device                                                           | unresponsive. Please modify them if    | you know what you are doing or consult | the device manual before     |
| Logout               | × | doing it.<br>Note: To modify the default vali<br>provided by device.<br>Add configuration settings<br>Associations<br>You must leave automatically configuration<br>Group ID: | ues for Variable and Desired Value fields chang<br>Save Changes<br>re on before this works<br>Add group | e the value in the input box and click | Save Changes below. You can't rename   | or delete variables that are |

#### 2. Ask VeraEdge to apply your configuration

Go back to the main menu of the Octan Remote and click on the button called "Advanced". Go to the tab called "Commands"

| Smarter Home Control |              | 95°F 🔅<br>Thu 15938 PM                        |
|----------------------|--------------|-----------------------------------------------|
| Dashboard            | >            | Control Back                                  |
| Devices              | $\mathbf{O}$ | device #3                                     |
| Cameras              | >            | Params Variables Newservice Commands          |
| Scenes               | >            |                                               |
| Energy               | +            | Controlled via ZWave [ 🗸                      |
| Settings             | +            | Configure node right now Poll now Stress Test |
| Apps                 | +            |                                               |
| Users & Account Info | +            |                                               |
| Logout               | ×            |                                               |

Once in the menu, click on "configure node right now".

Once you receive the confirmation that the VeraEdge got the command, please wake up the Octan Remote by pushing any of its buttons

Make sure you are close enough to the VeraEdge while doing this.

Please wait until VeraEdge configures it according to your need.

### 3. Create a Scene with LUA Script

To finish, you need now to create a Scene. Chose the Octan Remote as a trigger and put a scene ID of  $\rm 0$ 

Then, in the step "Finish the Scene" of you scene creation, please add a LUUP code by clicking on "Luup Code defined".

You need to reach the LastSceneID that contain the right value of which button was pressed with what kind of press.

#### Below an example

| Smarter Home Control                                                                                                    |                                                                                        |                                                                                                    | 91°F 🚵<br>Sat 9:27:30 AM |
|----------------------------------------------------------------------------------------------------|----------------------------------------------------------------------------------------|----------------------------------------------------------------------------------------------------|--------------------------|
| Dashboard                                                                                                    | >                                                                                      | Edit                                                                                                    |                          |
| Devices                                                                                                    | >                                                                                      | L U I C                                                                                                    |                          |
| Cameras                                                                                                    | >                                                                                      |                                                                                                    | +                        |
| Scenes                                                                                                    | $\mathbf{O}$                                                                           | < Back                                                                                                    |                          |
| Energy                                                                                                    | +                                                                                      | lugg call celay scene controller ()<br>function scene controller()<br>local last-Scene De linu variable netf"ummicasaverde.com/serviceld-SceneController(" "LastScene D" ?)                                            |                          |
| Settings                                                                                                    | +                                                                                      | if (lastScenelD= 22) then<br>Lup call action("ummicasaverde_comserviceld:HomeAutomationGateway1", "RunScene", { SceneNum="1"}.0)                                                                                       |                          |
| Apps                                                                                                    | +                                                                                      | end                                                                                                    |                          |
| Users & Account Info                                                                                                    | +                                                                                      |                                                                                                    | Save lua                 |
| Logout                                                                                                    | ×                                                                                      |                                                                                                    |                          |
| <pre>luup.call_dela function scene     local lastS com:serviceId:     if (lastSce         luup.cal com:serviceId: "#scene_num#"}     end end</pre> | y('sce<br>_conti<br>ceneII<br>Scene(<br>neID =<br>l_act <sup>-</sup><br>HomeAu<br>, 0) | <pre>ene_controller',1) roller() D = luup.variable_get("urn:micasaverde- Controller1","LastSceneID",#DEVICE_ID#) == "#REMOTE_BUTTON_ID#") then ion("urn:micasaverde- utomationGateway1", "RunScene", {SceneNum =</pre> |                          |
| #DEVICE_ID# re<br>#REMOTE_BUT<br>#scene_num# r                                                                                                    | eplace<br>TON_I<br>replace                                                             | ed with your Octan Remote ID<br>D# replaced with button ID (ex 10,20,30,40,)<br>ed with Vera Scene ID                                                                                                    |                          |

If you want to launch Scene #1 while the Scene Activation ID 22 is detected (it's a long press on button +).

- #DEVICE\_ID# = Octan Remote (or the name you chosed)
- #REMOTE\_BUTTON\_ID# = 22
- #scene\_num# = 1

Here is the summary table of the corresponding IDs for each of the 16 possible actions on your remote

For correspondence between buttons' number and symbol, please check the User Guide of the Octan Remote.

| Action /<br>Button pushed | Single Press | Double Press | Hold Press | Hold Released |
|---------------------------|--------------|--------------|------------|---------------|
| Button 1                  | 0x10         | 0x13         | 0x12       | 0x11          |
| Button 2                  | 0x20         | 0x23         | 0x22       | 0x21          |
| Button 3                  | 0x30         | 0x33         | 0x32       | 0x31          |
| Button 4                  | 0x40         | 0x43         | 0x42       | 0x41          |

## C. Direct Association Mode

To activate the "Direct Association" mode you need to do the following step :

- 1. Set the configuration parameters to the desired value (Mono, Duo, etc...)
- 2. Associate the device you want to control in the desired group of the Octan Remote

For details about Configuration parameters and Association groups, please check the user guide of the Octan Remote.

First, you have to add configuration parameter to the Octan Remote.

Select your Octan Remote in the "Devices" menu and then click on the menu called "Device Options"

| Settings                         | > |
|----------------------------------|---|
| Advanced                         | > |
| Device Options                   | > |
| Select scenes for device buttons | > |
| Notifications                    | > |
| Scenes                           | > |

Then you should arrive on a menu where you can see a button call "Add Configuration settings". Click on it and you should be able to set up a new configuration setting.

Example of direct Association configuration

Let's say we want to use buttons "+" and "-" in Duo Mode to control a Smart Plug. According to user guide we need to set-up 2 things

- Parameter #2 corresponding to the button "+" and "-" into Duo mode
  - o Number: 2
  - o Data size: 1 byte hex

- o Value: 2 (Duo Mode)
- Place the device you want to control (The Smart Plug) in the Group 7
  - Write "7" in the Group ID field
  - o Click on "add group"
  - The group appears on the screen, then click on "Select" to add the device (already included in your VeraEdge network) that you wan to control with buttons "+" and "-"

| Control                   | Back                                                  |                                             |                                       |                      |
|---------------------------|-------------------------------------------------------|---------------------------------------------|---------------------------------------|----------------------|
| ZWave optior              | ns for device #3                                      |                                             |                                       |                      |
| Manual Z-Wave route (adva | anced) false                                          |                                             |                                       |                      |
| Configuration settings    |                                                       |                                             |                                       |                      |
| Variable                  | Data Size                                             | Desired Value                               | Current Value                         |                      |
| 3                         | 1 byte hex 🔻                                          | 2                                           | 2                                     | x                    |
|                           |                                                       |                                             |                                       |                      |
| Warning: Altering or del  | eting the configuration settings can make your device | e unresponsive. Please modify them if you k | now what you are doing or consult the | device manual before |

| Add configu                      | ration settings      | Save Changes             |
|----------------------------------|----------------------|--------------------------|
| Associations<br>You must leave a | automatically config | ure on before this works |
| Group ID: 7                      | Delete               |                          |
| Set to:                          | Set                  |                          |
| Currently:                       | View                 |                          |
| Group ID:                        |                      | Add group                |

Confirm the setting and save it.

Then go back to the main menu of the Octan Remote and click on the button called "Advanced". Go to the tab called "Commands"

|                      |           | 95°F 🔆<br>Thu 1:59:38 PM                      |
|----------------------|-----------|-----------------------------------------------|
| Dashboard            | >         | Control Back                                  |
| Devices              | $\bullet$ | device #3                                     |
| Cameras              | >         | Params Variables New service Commands         |
| Scenes               | >         |                                               |
| Energy               | +         | Controlled via ZWave ]                        |
| Settings             | +         | Configure node right now Poll now Stress Test |
| Apps                 | +         |                                               |
| Users & Account Info | +         |                                               |
| Logout               | ×         |                                               |

Once in the menu, click on "configure node right now".

Once you receive the confirmation that the VeraEdge got the command, please wake up the Octan Remote by pushing any of its buttons. Make sure you are close enough to the VeraEdge while doing this.

Please wait until VeraEdge configures it according to your need.

# 4- CONCLUSION

We've displayed above some solutions to use the Octan Remote with VeraEdge gateway. Some features can be considered as "tricky", we're currently working and pushing with Vera's team to make this more user-friendly and easy to use.

The 2 others portable controllers of NodOn (Soft Remote and Wall Switch) are working in the exact same manner as the NodOn Octan Remote, once the Inclusion is done. You can apply above tutorial. For Learning modes (Inclusion / Exclusion) of the Wall Switch and the Soft Remote, please refer to the relevant User Guide.

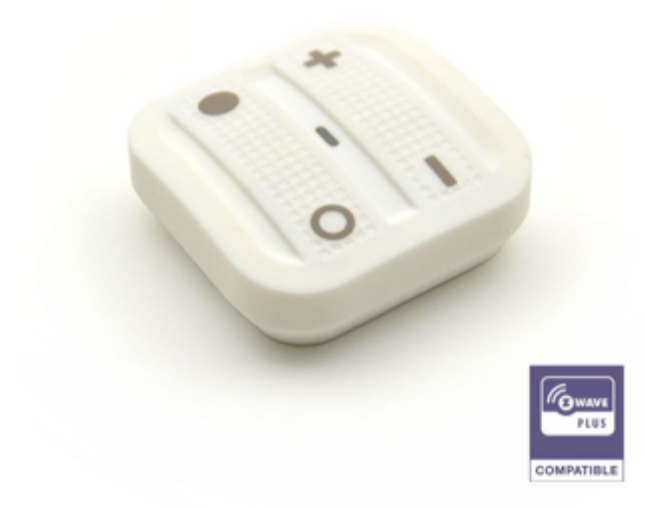

Soft Remote NodOn (Z-Wave Plus®)

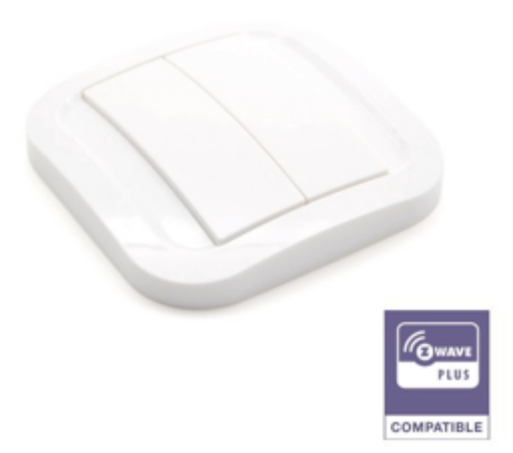

Wall Switch NodOn (Z-Wave Plus®)

If you have any question, please contact us on <u>support@id-rf.net</u> NodOn<sup>®</sup> is a trademark of ID-RF SAS www.nodon.fr/en